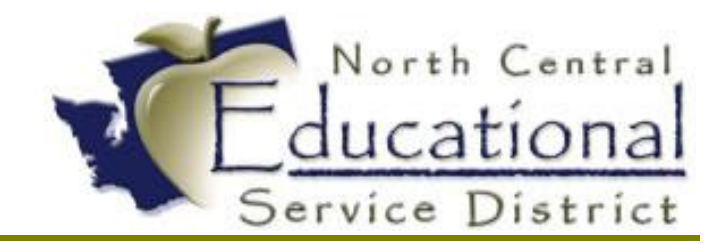

# Summer Academy 2017 RDS Tips & Tricks

Fiscal Coordination July 2017

#### TERMS OF USE

The information contained herein is licensed, trade-secret and proprietary and may not be used, disclosed or reproduced without permission of the licensing authorities, WSIPC and/or Skyward, Inc. As a condition of use, the User agrees to protect and keep the information from disclosure or falling into the public domain. The failure to comply with this agreement may result in the immediate termination of the User's right to access the information.

#### COPYRIGHT

© Copyright 2017 WSIPC. All rights reserved.

Reproduction of any part of this manual in any medium without the express and written permission of WSIPC is prohibited by law.

This edition is printed in the United States of America. The contents may be corrected or modified by revisions without prior notice. Pages may be added, deleted, or changed as required.

The WSIPC logo is a registered trademark of WSIPC.

Skyward® is the registered trademark for Skyward, Inc. located in Stevens Point, Wisconsin

# LOGGING OUT OF RDS

It is important to follow the correct procedure for logging out of RDS. Using incorrect methods of logging out can cause the loss of access to the ESD printers, ghost or disconnected sessions and the inability to access RDS.

When you are logged into RDS and you want to logout, you should double-click the "LogOff" icon on the desktop.

|               | w                                      | WSIPC                          | -    |      | X |   |
|---------------|----------------------------------------|--------------------------------|------|------|---|---|
|               | Active                                 | e Directory Gro                | oup  |      |   |   |
| Recycle Bin   | Brewster (24                           | 111)                           |      |      |   | ^ |
|               | Bridgeport (0                          | 9075)                          |      |      |   |   |
| ç             | Cascade (042)                          | 28)                            |      |      |   |   |
|               | Cashmere (04                           | 222)                           |      |      |   |   |
| Adobe PDF     | Coulee-Hartli                          | ne (13151)                     |      |      |   | t |
| Reader        | Eastmont (092                          | 206)                           |      |      |   |   |
|               | Entiat (04127)                         |                                |      |      |   | ≡ |
|               | Ephrata (1316                          | 5)                             |      |      |   |   |
| File Explorer | Grand Coulee                           | Dam (13301)                    |      |      |   |   |
|               | Lake Chelan (                          | 04129)                         |      |      |   |   |
|               | Mansfield (09                          | 207)                           |      |      |   |   |
| A             | Manson (04019)                         |                                |      |      |   |   |
|               | Methow (24350)                         |                                |      |      |   |   |
| Explorer      | Moses Lake (1                          | 13161)                         |      |      |   |   |
|               | Nespelem (24                           | 014)                           |      |      |   |   |
|               | North Central                          | E.S.D. 171 (04171              | 1)   |      |   |   |
|               | Okanogan (24                           | 105)                           |      |      |   |   |
| Log Off       | Omak (24019)                           | )                              |      |      |   |   |
|               | Orondo (0901                           | 3)                             |      |      |   |   |
| νĦ            | Orovillo (2441                         |                                |      |      |   | ~ |
| 「「「」」         | Hello ctoll15: ESI<br>Districts Manage | 01/1 - prod - product<br>d: 30 | ion  |      |   |   |
| Microsoft     | Skyward Temp D                         | ir: D:\skyward\temp\           | KENF | GJGO | 3 |   |
| Excel 2013    |                                        |                                |      |      |   |   |
|               |                                        |                                |      |      |   |   |

Once you have logged out of the RDS screen, you will want to click on the "Sign out" link on the RD Web Access Page.

|                         | WSIPC F<br>RemoteApp and | Desktop Cor                 | duction      | 1 At | Cher A        |
|-------------------------|--------------------------|-----------------------------|--------------|------|---------------|
| Remote                  | App and Desk             | tops                        |              |      | Help Sign out |
| Current                 | folder: /                |                             |              |      |               |
| I.                      |                          | <b>i</b>                    | <b>N</b>     |      |               |
| AD Users &<br>Computers | Print Manager            | WSIPC<br>Session<br>Manager | RDProduction |      |               |

# PRINTING TO SCREEN VS. PRINTING TO ESD PRINTERS

When you print to your screen you will see a screen similar to the one below. In this case the file has been created for printing, but it has not been sent to an ESD printer. However, the system will show that the document has been printed.

|                       |              | FM\AI                 | P\CP\                  | CP - 2469 -      | Print Engi       | ne P             | ackage                 | e Viewer             |                 |                     |          | x             |
|-----------------------|--------------|-----------------------|------------------------|------------------|------------------|------------------|------------------------|----------------------|-----------------|---------------------|----------|---------------|
| Brint ?Options        | 5            |                       |                        | Page             | 1 4              | <mark>▶</mark> № | ext                    | Zoom: Page           | Width 🗸         |                     | Clo      | ose           |
| Name Key O Check      | < #          |                       |                        |                  |                  |                  |                        |                      |                 |                     |          |               |
| Print Index           |              |                       |                        |                  |                  |                  |                        |                      |                 |                     |          | <u> </u>      |
| Name Key              | ~            |                       |                        |                  |                  |                  |                        |                      |                 |                     | - 1      |               |
| INTOOO                |              |                       |                        |                  |                  |                  |                        |                      |                 |                     | - 1      |               |
| LIMI000               |              | Vendor Ke<br>AN002    | y                      | Vend             | or Name          | C                | heck Date<br>9/30/2016 | Check Numbe          | er Chec         | k Total<br>\$532.38 | - 1      |               |
| A 000                 | =            | Invoice Number        | Invo                   | dice Description | PO Number Invol  | e Date           | Gross An               | nt Discount An       | t djustment Amt | NetAmt              | - 1      |               |
| K 005                 |              | 2016                  | Payroll a              | accrual          | 0 09/3           | 2016             | 4                      | 0.20 0.0             | 0.00            | 40.20               | - 1      |               |
| ANT 000               |              | 2016                  | Payroll a<br>Payroll a | accrual          | 0 09/3<br>0 09/3 | 2016<br>2016     | 15                     | 2.47 0.0<br>8.51 0.0 | 0 0.00          | 152.47<br>308.51    | - 1      | =             |
| EL000                 | 1            | 2016                  | Payroll a              | accrual          | 0 09/3           | 2016             | 3                      | 1.20 0.0             | 0.00            | 31.20               | - 1      |               |
| COMM000               | 1            |                       |                        |                  |                  |                  |                        |                      |                 |                     | - 1      |               |
| CL000                 |              |                       |                        |                  |                  |                  |                        |                      |                 |                     | - 1      |               |
| D C0000               |              |                       |                        |                  |                  |                  |                        |                      |                 |                     | - 1      |               |
| E &000                | 1            |                       |                        |                  |                  |                  |                        |                      |                 |                     | - 1      |               |
| MA000                 |              |                       |                        |                  |                  |                  |                        |                      |                 |                     |          |               |
| C (U000               |              |                       |                        |                  |                  |                  |                        |                      |                 |                     |          |               |
| MILL000               | 1            |                       |                        |                  |                  |                  |                        |                      |                 |                     | - 1      |               |
| TECHN000              | 1            |                       |                        |                  |                  |                  |                        |                      |                 |                     | - 1      |               |
| ER 008                |              |                       |                        |                  |                  |                  |                        |                      |                 |                     | - 1      |               |
| SOLUGOO               |              |                       |                        |                  |                  |                  |                        |                      |                 |                     | - 1      |               |
| HI 001                |              |                       |                        |                  |                  |                  |                        |                      |                 |                     | - 1      |               |
| TEWA000               | 1            |                       |                        |                  |                  |                  |                        |                      |                 |                     | - 1      |               |
| IC 000                |              |                       |                        |                  |                  |                  |                        |                      |                 |                     | - 1      |               |
| ENT001                |              |                       |                        |                  |                  |                  |                        |                      |                 |                     | - 1      |               |
| COM 000               | $\mathbf{v}$ |                       |                        |                  |                  |                  |                        |                      |                 |                     | - 1      |               |
|                       | 00           |                       |                        |                  |                  |                  |                        |                      |                 |                     |          | $\overline{}$ |
| the Manual Alasta     |              | r                     |                        |                  |                  | -                |                        |                      |                 |                     | _        |               |
| ••• viewer is display | /ing (       | uplex checks. Each ch | ieck c                 | onsists of two   | pages.           |                  |                        |                      |                 |                     | durber   |               |
|                       | _            |                       | _                      |                  |                  |                  |                        |                      |                 |                     | р экурос |               |

To print to an ESD printer an additional step is needed. You will need to click on the "Print" button and determine the parameters for the print job. You may also want to click the "Options" button in order to confirm that you are sending the job to the correct printer.

| <u>∉P</u> rint ?0 | ptions      |                    |                   | erev Page       | : 1 🗸             | Nex  | ct Zoo    | om: Page W   | idth 🗸         |                  | ● C <u>l</u> ose |
|-------------------|-------------|--------------------|-------------------|-----------------|-------------------|------|-----------|--------------|----------------|------------------|------------------|
| Name Key          | Print All   |                    |                   |                 |                   |      |           |              |                |                  |                  |
| Drin              | Print Sele  | ected Check        |                   |                 |                   |      |           |              |                |                  | ^                |
| Name Key          | Print Tot   | als Page           |                   |                 |                   |      |           |              |                |                  |                  |
| TNT OF            | T HILL TOO  | dis i uge          |                   |                 |                   |      |           |              |                |                  |                  |
| TIMIOOO           |             | Vendor             | Көу               | Vend            | or Name           | Chee | ck Date ( | Check Number | Checi          | k Total          |                  |
| DIMIOOO           | =           | ANOOS              |                   |                 |                   | 09/3 | 30/2016   | 80           |                | \$532.38         |                  |
| A 000             |             | 2016               | er inv<br>Ravroll | ace Description | PO Number Invoice | UBTO | Gross Amt | Discount Amt | Adjustment Amt | Net Amt<br>40.20 |                  |
| K 005             | 11          | 2016               | Payroll           | accrual         | 0 09/30/20        | 16   | 152.47    | 0.00         | 0.00           | 152.47           |                  |
| ANT 000           |             | 2016               | Payroll           | accrual         | 0 09/30/20        | 16   | 308.51    | 0.00         | 0.00           | 308.51           |                  |
| EL000             |             |                    |                   |                 |                   |      |           |              |                |                  |                  |
| COMM000           |             |                    |                   |                 |                   |      |           |              |                |                  |                  |
| CL000             |             |                    |                   |                 |                   |      |           |              |                |                  |                  |
| D C0000           |             |                    |                   |                 |                   |      |           |              |                |                  |                  |
| E &000            |             |                    |                   |                 |                   |      |           |              |                |                  |                  |
| MA000             |             |                    |                   |                 |                   |      |           |              |                |                  |                  |
| C (U000           |             |                    |                   |                 |                   |      |           |              |                |                  |                  |
| MILLOOO           |             |                    |                   |                 |                   |      |           |              |                |                  |                  |
| TECHN000          |             |                    |                   |                 |                   |      |           |              |                |                  |                  |
| ER 008            |             |                    |                   |                 |                   |      |           |              |                |                  |                  |
| SOLU000           |             |                    |                   |                 |                   |      |           |              |                |                  |                  |
| HI 001            |             |                    |                   |                 |                   |      |           |              |                |                  |                  |
| TEWA000           |             |                    |                   |                 |                   |      |           |              |                |                  |                  |
| IC 000            |             |                    |                   |                 |                   |      |           |              |                |                  |                  |
| ENT001            |             |                    |                   |                 |                   |      |           |              |                |                  |                  |
| COM 000           | $\sim$      |                    |                   |                 |                   |      |           |              |                |                  |                  |
|                   |             |                    |                   |                 |                   |      |           |              |                |                  | <u></u>          |
|                   |             |                    |                   |                 |                   |      |           |              |                |                  |                  |
| ** Viewer is di   | isplaying d | uplex checks. Each | check o           | consists of two | o pages.          |      |           |              |                |                  |                  |
|                   |             |                    |                   |                 |                   |      |           |              |                |                  | SkyDoc           |

## **ENUMERATING PRINTERS**

Sometimes when you are in RDS and attempt to print you might see the message below. What causes this message to appear?

| SkyPrintRTF                 | x |
|-----------------------------|---|
| Error enumerating printers. |   |
| ОК                          |   |

When the error message appears it is due to the "Printer" field being blank on the Output Destination screen. Please make sure that a printer is selected. If a printer is not selected you may have to sign out of RDS and then log back in. In some cases your RDS session may lock up and Fiscal Coordination will need to manually log you out of RDS.

| FM\AP\CI\TR\CF - 28901 - Output Destination                  |                                                                      |  |  |  |  |  |  |  |
|--------------------------------------------------------------|----------------------------------------------------------------------|--|--|--|--|--|--|--|
| Output: Print                                                | er V VQK                                                             |  |  |  |  |  |  |  |
| Number of Copies: 1                                          | Print title page Banner                                              |  |  |  |  |  |  |  |
| Orientation: <ul> <li>Landscape</li> <li>Portrait</li> </ul> | Create Export File File Type: O ASCII O Excel                        |  |  |  |  |  |  |  |
| Lines Per Inch:                                              | Delimiter:<br>File Name: sjacobsD.001<br>File Path: D:\Skyward\temp\ |  |  |  |  |  |  |  |
| Carriage: O Wide                                             | Special Printer No special requirements                              |  |  |  |  |  |  |  |
| Select method to view report out                             | put 🕜 SkyDoc                                                         |  |  |  |  |  |  |  |

#### WHERE ARE THE ESD PRINTERS?

Occasionally you may notice that the ESD printers don't appear in your list of available printers. The most common solution to this situation is to sign out of RDS using the previously mentioned procedure, restarting your computer and then logging back into RDS. In the rare case that this doesn't correct the issue, please contact Fiscal Coordination so we can reset your user profile.

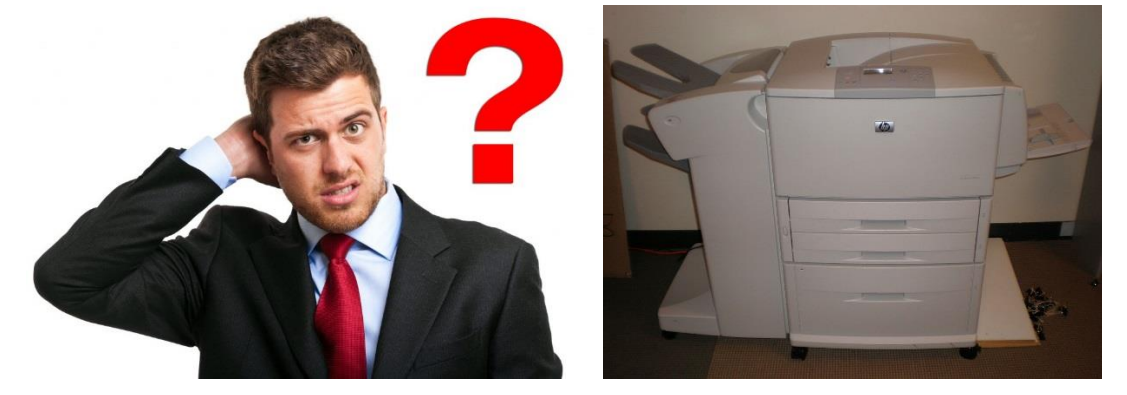

### MAXIMUM SESSION LENGTH

Some of you may have been contacted by Fiscal Coordination recently about having exceeded the maximum session length. So what exactly does this mean? If a user remains logged in for an extended period and is holding a transaction open, then there is some risk that the database may crash. In that case, data from any incomplete transaction will be removed from the database on the restart of the database. It is recommended that users log out of RDS when they are not actively using it.

| Hello All,                                            | tello All,                                     |            |          |                      |                   |                     |          |            |              |            |
|-------------------------------------------------------|------------------------------------------------|------------|----------|----------------------|-------------------|---------------------|----------|------------|--------------|------------|
| Could we have your permission to disconnect the user? |                                                |            |          |                      |                   |                     |          |            |              |            |
| Max Transact                                          | tion Length Ex                                 | ceeded     |          |                      |                   |                     |          |            |              |            |
| HostMachine                                           | Database                                       | UserID     | UserName | ConnectTme           | TransStartTime    | TransDuration(mins) | Device   | Process ID | Connect Type | ClientType |
| esd171-db-01                                          |                                                | 185        |          | 6/27/2017 9:45:46 AM | 6/28/2017 3:22 PM | 988                 | rd-sh-64 | 10460      | REMC         | ABL        |
| Thank you,<br>W S I P C<br>Inspired by education      | ohn<br>Systems Engineer<br>In. Empowered by te | echnology. |          |                      |                   |                     |          |            |              |            |

# SAVING FILES FROM RDS TO LOCAL COMPUTER

Sometimes when you are working in RDS you save a file to the desktop and you would like to have it saved to your local computer. To do this:

• Double-click the "File Explorer" icon on the RDS desktop.

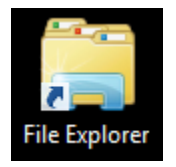

• Navigate to c (\\TSCLIENT) (V:) > Users > YOUR USERNAME

| 🏭 l 💽 🔝 = l              |      | colbyt                                   |                    |             |               | - 🗆 X        |
|--------------------------|------|------------------------------------------|--------------------|-------------|---------------|--------------|
| File Home Share          | ١    | View                                     |                    |             |               | × 🕐          |
| 🔄 💿 🝷 🕇 퉬 🕨 This         | 5 PC | → c (\\TSCLIENT) (V:) → Users → colbyt → |                    | ~ C         | Search colbyt | Q,           |
| -                        |      | Name                                     | Date modified      | Туре        | Size          |              |
| Desktop                  | E    | Contacts                                 | 6/15/2017 8:05 AM  | File folder |               |              |
| Downloads                |      | besktop                                  | 6/29/2017 11:49 AM | File folder |               |              |
| Recent places            |      | Documents                                | 6/27/2017 4:08 PM  | File folder |               |              |
|                          |      | Downloads                                | 6/29/2017 2:02 PM  | File folder |               | -            |
| 💻 This PC                |      | 퉬 Dropbox                                | 2/24/2017 4:36 PM  | File folder |               |              |
| 🖵 C on ESD-10413         |      | 👺 Favorites                              | 6/15/2017 8:05 AM  | File folder |               |              |
| 🖵 D on ESD-10413         |      | 📭 Links                                  | 6/15/2017 8:05 AM  | File folder |               |              |
| 膧 Desktop                |      | 🜗 Music                                  | 6/15/2017 8:05 AM  | File folder |               |              |
| Documents                |      | 📔 Pictures                               | 6/15/2017 8:05 AM  | File folder |               |              |
| 〕 Downloads              |      | 퉬 Roaming                                | 1/3/2017 9:07 AM   | File folder |               |              |
| 🖵 E on ESD-10413 😑       |      | D Saved Games                            | 6/15/2017 8:05 AM  | File folder |               |              |
| 🖵 G on ESD-10413         |      | School Districts                         | 2/10/2017 3:07 PM  | File folder |               |              |
| 🐌 Music                  |      | 📔 Searches                               | 6/15/2017 8:05 AM  | File folder |               |              |
| 📔 Pictures               |      | 📔 Videos                                 | 6/15/2017 8:05 AM  | File folder |               |              |
| 🖵 T on ESD-10413         |      |                                          |                    |             |               |              |
| 🖵 V on ESD-10413         |      |                                          |                    |             |               |              |
| 📔 Videos                 |      |                                          |                    |             |               |              |
| 🖵 W on ESD-10413         |      |                                          |                    |             |               |              |
| 👝 Data (D:)              |      |                                          |                    |             |               |              |
| 🚽 ctoll15 (\\esd171-pro  |      |                                          |                    |             |               |              |
| 🚽 seforms (\\esd171-p    |      |                                          |                    |             |               |              |
| 🚽 d (\\TSCLIENT) (U:)    |      |                                          |                    |             |               |              |
| 🚽 c (\\TSCLIENT) (V:)    |      |                                          |                    |             |               |              |
| 🚽 skyward (\\esd171-p    |      |                                          |                    |             |               |              |
| 14 items 1 item selected | ·    |                                          |                    |             |               | :== <b>E</b> |

• Save the file to any of the folders appearing under your username and you will be able to access it on your local computer.